## 支払通知書 Web 帳票サービスのご利用開始手順

【手順1】インターネットブラウザを起動し、下記の URL にアクセスする。 [URL] <u>https://chohyo-bpo7.bk.mufg.jp/toenec.cloudservice/</u> 上記の URL はお気に入り登録しておくと便利です。

※弊社ホームページからもアクセスすることができますので、下記をご参照ください。

①弊社のホームページにアクセスする。

②ホームページ下方にあるお取引先様用ページの「支払通知書Web帳票サービス」をクリックする。

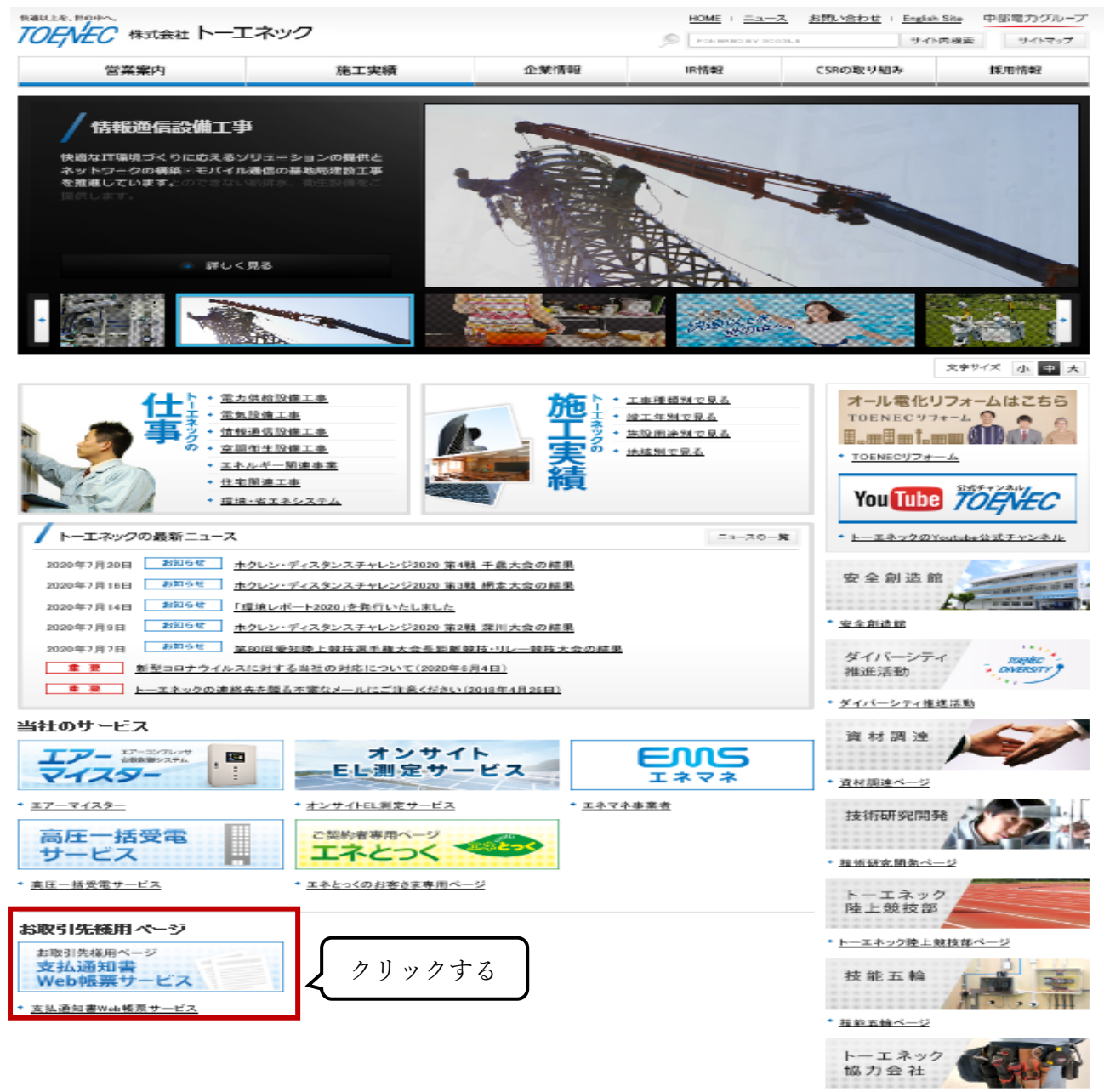

※上記の画面は予告なく変更になることがあります。

## ③ログインボタンをクリックする。

| RaixLes、Routeへ、<br>TOENEC 株式会社トーエネック |                                                                       |                                    | HOME = ニュース = お問い合わせ = English Site 中部電力グループ |                 |           |  |
|--------------------------------------|-----------------------------------------------------------------------|------------------------------------|----------------------------------------------|-----------------|-----------|--|
|                                      |                                                                       |                                    | POHERED BY GO                                | (ト内検索 サイトマップ    |           |  |
| 営業案内                                 | 施工実績                                                                  | 企業情報                               | IR情報                                         | CSRの取り組み        | 採用情報      |  |
| <u>HOME</u> ⇒支払通知書Web帳票サービス          |                                                                       |                                    |                                              |                 | 文字サイズ小中大  |  |
| 支払通知書<br>Web帳票サービス                   | 支払通知書Web帏                                                             | 、票サービス                             |                                              |                 |           |  |
| オール電化リフォーム<br>はこちら<br>TOENEC ツフォーム   | ✓ 支払通知書Web帳票サー                                                        | -ビスとは?                             |                                              |                 |           |  |
| * <u>TOENEC U7# - 4</u>              | ・インターネットを利用して、弊                                                       | 社からの支払内容をお                         | 取引先様へ通知するサ                                   | ービスです。          |           |  |
| 安全創造館                                | <ul> <li>専用サイト上に支払通知書か<br/>に通知メールが配信されます</li> </ul>                   | ぶ公開されますと、事前 <br>。                  | こお取引先様が本シス                                   | .テムにご登録されまし<br> | たメールアドレス宛 |  |
| ▶ <u></u><br>◆ <u>安全創造館</u>          | <ul> <li>お取引先様は、専用サイトに</li> <li>支払通知書はPDFまたはCS<sup>1</sup></li> </ul> | アクセスし、弊社からの<br>Vデータにて、ダウンロ・        | 支払内容をご確認いた<br> -ドすることができます                   | _だけます。<br>。     |           |  |
| 資材調達                                 | • お取引先様は、インターネット                                                      | の通信料金等を除き、                         | 無償で本サービスをご                                   | 利用いただけます。       |           |  |
| ◆ <u>資材調達ページ</u>                     | ┃ ご利用までの流れ                                                            |                                    |                                              |                 |           |  |
| 技術研究開発                               | 1 酸汁からや取引生材を口グ                                                        |                                    |                                              |                 |           |  |
| ★ 技術研究開発ページ                          | ************************************                                  | インレを郵送にて通知<br>%です。ご注意ください。         | -                                            |                 |           |  |
| トーエネック                               | 2. お取51元禄にて、メールアト<br>※登録手順に関しましては、                                    | レスとハスワートを登録<br>「郵送にて届いた「支払」        | R<br>通知書Web帳票サービ                             | スのご利用開始手順」      | を参照ください。  |  |
| 座上競技部<br>◆トーエネック陸上競技部ページ             | 3. お支払かある場合、支払月(<br>※お支払のない場合は、通知                                     | の第7宮葉日前後に通<br>知メールの配信はござい          | 和メールを配信<br>いません。                             |                 |           |  |
|                                      | 4.お取引先様にて、専用サイト                                                       | ・にアクセスし、お支払P                       | 内容を確認                                        |                 |           |  |
| DO HE JI FH                          | 支払通知書Web帳票サービス                                                        | をご利用の方                             |                                              | クリッ             | クする       |  |
| ◆ 技能五輪ページ                            |                                                                       |                                    |                                              |                 |           |  |
| トーエネック協力会社                           |                                                                       |                                    | 🔊 ログイン                                       |                 |           |  |
| ◆トーエネック協力会社                          | *                                                                     | 支払通知書の閲覧およ                         | びメールアドレスの登                                   | 録はこちらから         |           |  |
| エアーコンブレッサ自動制御システム                    | 初めてご利用されるお取引様                                                         | ~                                  |                                              |                 |           |  |
| * <u>IP-7129-</u>                    | 「支払通知書Web帳票サービス                                                       | のご利用開始手順」を                         | 閲覧いただき、ご登録く                                  | (ださい。           |           |  |
| <b>EMS</b><br>1 * 7 *                | 支払通知書Web帳票サービス(<br>支払通知書Web帳票サービス)                                    | のご利用開始手順【後日<br><u>ご利用マニュアル</u> 「型の | 3公開予定】<br>(PDF:761KB)                        |                 |           |  |
| * <u>エネマネ事業者</u>                     | ✓ 支払通知書Web帳票サー                                                        | -ビスに関するよくあ                         | る質問                                          |                 |           |  |

【手順2】下記の画面が表示されますので、「ご登録はこちら」のボタンをクリックする。 ※パスワード登録済みの方はこちらからログインIDおよびパスワードを入力してログイン

ください。

| ログインID             |                     |
|--------------------|---------------------|
| パスワード              | ▶ <u>パスワードを忘れた方</u> |
|                    |                     |
|                    | ログイン                |
| ▶ <u>ご登録はこちら</u> 、 | ログイン                |

【手順3】下記の画面が表示されますので、お取引様のメールアドレスをご入力ください。 ※こちらで入力されたアドレスに、今後各種通知メールが送信されます。 (支払通知書の新着通知メール等)

| <b>STEP1</b>               | STEP2           | STEP3           | STEP4 |  |
|----------------------------|-----------------|-----------------|-------|--|
| メールアドレスの登録                 | 利用規約の確認         | お客様情報の登録        | 登錄完了  |  |
| 登録案内をメールでお送りいたし<br>メールアドレス | ,ます。メールアドレスを入力し | 」、「送信する」ボタンを押して | ください。 |  |

- 【手順 4】上記【手順 3】で入力されたアドレス宛に届いた「仮登録通知メール」を確認し、メールに記載されている本登録完了用 URL をクリックする。
- 【手順 5】「支払通知書W e b 帳票サービス」サイトにて、利用規約を確認し、内容をご理解のうえ、「同意する」にチェックをいれて[次へ]ボタンをクリックする。
- 【手順 6】お客様情報の入力欄における「ログイン ID」と「郵便番号」については下記参照のうえ、ご 入力ください。 お客様情報の登録欄における「パスワード」は、今後使用するパスワードとなりますので、ご 自身で決めていただき、ご入力ください。 その後、[登録]ボタンをクリックする。

●2020 年 8 月以前に発送したアンケートに同意いただいたお取引先様

ログイン ID・郵便番号:郵送された「支払通知書Web帳票サービスのご案内」をご参照ください。 パ ス ワ ー ド :任意のパスワードをご入力ください。

※「ログイン ID」と「郵便番号」は半角で、また、郵便番号は「ハイフン」を抜いて入力する。

●2020 年 9 月以降に発送したアンケートに同意いただいたお取引先様

ログインID:「支払通知書」の左上に記載してある貴社コード(数字9桁)をご入力ください。 郵 便 番 号 :「支払通知書」の左上に記載してある郵便番号(数字7桁)をご入力ください。 パスワード :任意のパスワードをご入力ください。

※「ログイン ID」と「郵便番号」は<u>半角で</u>、また、郵便番号は<u>「ハイフン」を抜いて</u>入力する。

【手順7】登録完了メールを確認する。